## APPLICATION GUIDELINES

All applicants are to ensure they have a valid and accessible <u>email address</u> before commencing the application process

### A. General Procedure

- 1. Application vouchers can be purchased at Ghc220.00 via:
  - Short Code **\*887\*9#** (all networks)
  - All branches of the following banks: GCB Bank, Zenith Bank, ADB Bank
  - All branches of Ghana Posts

<u>NB:</u> Please indicate the particular class of programme you intend to apply for at the point of purchase (e.g. Undergraduate Regular, International, Access etc)

- 2. You will receive a PIN <u>ONLY</u>, upon purchase of the E-Voucher.
- Go to <u>https://uhas.edu.gh/uhas/index.php/how-to-apply/</u> and click on the link corresponding to the class of programmes you intend to apply for.
- 4. Verify the Voucher by entering your **PIN**
- 5. Click on **New Form** and complete the application.
- 6. Please use the **Save** button if you are unable to complete the form the first time
- 7. Click **Submit** when you are sure that you have provided accurate relevant information

### B. To start the application process and Complete it at another time

- i. Click **Save** at the point of intent to suspend the process
- ii. Enter your valid and accessible email address when prompted
- iii. A Progress Code will be sent to the email you provided
- iv. When ready to continue click on the link in 3 above
- v. Select Continue Application
- vi. Enter the **Progress Code** received in *iii above*
- vii. Continue from where you left off.

# C. For application awaiting results

a. Complete the application as described in A and B above When the results are ready

- b. Go to <a href="https://uhas.osis.online/admission-checker">https://uhas.osis.online/admission-checker</a>
- c. Enter the email address you provided
- d. A link will be sent to the email address provided
- e. Click the link to view your admission status
- f. Click on the "Check Exams" button
- g. Click on "Add Exams" button
- h. Select Exam Type
- i. Enter your Index Number
- j. Date of Exams (This is optional)
- k. Aggregate (This is Optional)

**NOTE:** Ensure the accuracy of your information before you submit, as forms once submitted may not be edited

- l. Click on Add Results Button
- m. Click on **submit**

#### D. Instructions for Checking your Application Status

- Go to <a href="https://uhas.osis.online/admission-checker">https://uhas.osis.online/admission-checker</a>
- Enter the email address you submitted in your application form
- An email will be sent to you with a link to view your admission status

For Enquiries please contact: 0546585633 - WhatsApp 0503636926 Email: <u>admissions@uhas.edu.gh</u>